# 2.1.1. Apri la cartella Documenti, seleziona un file e copialo sul floppy mantenendo la visualizzazione corrente

- 2.1.2. Scegli la corretta procedura tra quelle descritte per spegnere un PC.
  - 1. Start / Tutti i programmi / Arresta il computer
  - 2. Start / Impostazioni / Barra degli strumenti /Avvio
  - 3. Start / Disconnetti / Chiudi sessione
  - 4. Start / Spegni computer / Spegni

### 2.1.3. Qual è la corretta procedura per formattare un floppy disk?

- 1. Start / Risorse del computer / Selezionare l'icona del Floppy / menu File /Formatta (menu di avvio di Windows XP)
- 2. Menu File/ Selezionare l'icona del Floppy / Formatta
- 3. Formatta / Selezionare l'icona del Floppy / Esplora risorse
- 4. Seleziona Floppy sul desktop/ Formatta A:

### 2.1.4. Identifica tra le estensioni di file proposte, quella riguardante un file di testo

 $1 \Box$  .jpg  $2 \Box$  .txt  $3 \Box$  .avi  $4 \Box$  .xls

### 2.1.5. Scegli la corretta procedura per creare una nuova cartella sul desktop

- 1. Start / Risorse del computer / Nuovo / Cartella
  - 2. Start / Risorse del computer / Disco locale (C:) / Documents and Settings/Nome utente/ Desktop /File nuovo/Cartella (menu di avvio di Windows XP)
  - 3. Click destro sul desktop / Nuovo / Cartella
  - 4. Click destro sul desktop/ Nuovo / Collegamento

### 2.1.6. Quanti file e cartelle sono contenuti nel floppy disk Modulo 2?

#### 2.1.7. Quanti di essi hanno estensione .rtf?

2.1.8. Quanti di essi hanno dimensione inferiore a 10 KB?

### 2.1.9. Crea nella cartella Archivio del floppy la seguente struttura di sottocartelle:

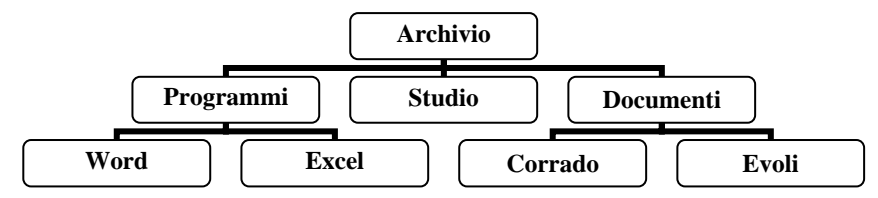

- 2.1.10 Apri il Floppy. Sposta il file *Curriculum.rtf* nella cartella Paola
- 2.1.11. Sposta i file HTML.htm, GUIDA.rtf, se.xls, ricerca.doc nella cartella Ricerche
- 2.1.12. Elimina il file ricerca operativa.ppt
- 2.1.13. Individua il file *Cerchio.bmp* e cambiagli il nome in *Circonferenza.bmp*
- 2.1.14. Individua il file che non è stato modificato da maggior tempo, ed eliminalo.
- 2.1.15 Sposta i file Paola1.doc e Paola2.doc nella cartella Documenti.
- 2.1.16. Nascondi il file Consigli.rtf
- 2.1.17. Come fare per visualizzare eventuali file nascosti nel Floppy
- 2.1.18. Trova tutti i file del Floppy modificati il giorno 09/12/2001
- 2.1.19. Trova informazioni su "Esplora risorse" utilizzando la guida in linea
- 2.1.20. Apri il file Euro.zip contenuto nel Floppy.

### 2.1.21. Apri la cartella Cestino usando l'icona presente sul desktop

#### 2.1.22. Qual'è il procedimento per eliminare un file dal cestino?

- 1. Selezionare il file da eliminare, dal menu Modifica scegliere il comando Elimina.
- 2. Selezionare il file da eliminare, dal menu File scegliere il comando Elimina.
- 3. Selezionare il file da eliminare, dal menu Modifica scegliere il comando Taglia.
- 4. Selezionare il file da eliminare, dal menu Strumenti scegliere il comando Opzioni cartella.

### 2.1.23. Come fare per visualizzare la data di creazione del file Guida.rtf ?

- 1. Dal menu Strumenti / Opzioni
- 2. Selezionare il file, dal menu Modifica scegliere Proprietà
- 3. Selezionare il file, dal menu File scegliere Proprietà
- 4. Dal menu Strumenti / Opzioni, scegliere la scheda Visualizzazione
- 2.1.24. Attiva lo screen saver Campo stellare

### 2.1.25. Imposta l'ora corrente

- 2.1.26. Quale procedura devi seguire per verificare se la cartella Archivio del Floppy è di sola lettura?
- 2.1.27. Scrivi il percorso per arrivare alla cartella Excel
- 2.1.28. Cambia lo sfondo del desktop con l'immagine Tropici
- 2.1.29. Cambia le impostazioni del menu di avvio da Windows XP a Windows classico
- 2.1.30. Come fare per sapere quanti file sono contenuti nella cartella Documenti del tuo computer, comprese le sottocartelle?

## Modulo 2 - Simulazione Esame 2

### 2.2.1. Quale tasto si deve usare per ripristinare una finestra?

1 🗆 [

ð

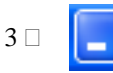

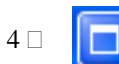

2.2.2. Scegli la miglior descrizione su come impostare una stampante come stampante predefinita.

2 🗆

- 1. Start / Pannello di controllo / Stampanti e altro hardware/ Visualizzare le stampanti e le stampanti fax installate / clic destro sulla stampante prescelta / Imposta come predefinita.
- 2. Risorse del computer / Pannello di controllo / Installazione nuovo hardware / Imposta come stampante predefinita.
- 3. File / Stampa / Proprietà / Scegli stampante
- 4. File / Imposta Pagina / Alimentazione
- 2.2.3. Il pulsante di Avvio / Start è collocato
  - 1. sulla barra del menu
  - 2. sulla barra di scorrimento verticale
  - 3. sulla barra del titolo
  - 4. sulla barra delle applicazioni

 $1 \square$  .gif

### 2.2.4. Identifica tra le estensioni di file proposte, quella riguardante un file modello di Excel

- $2 \square$  .xls
- 3 🗆

.htm

4 □ .xlt

- 2.2.5 Scegli la miglior descrizione per cambiare nome ad una cartella dopo averla selezionata
  - 1. click destro sull'icona della cartella, poi scegliere il comando Rinomina
  - 2. click destro sull'icona della cartella, poi scegliere il comando Proprietà
  - 3. Dalla finestra Operazioni file e cartelle scegliere Rinomina cartella
  - 4. dal Menu File / Rinomina

### 2.2.6 In Windows 95/98 i nomi di file possono essere lunghi

- 1. fino a 255 caratteri
- 2. al massimo 8 caratteri
- 3. di lunghezza a piacere, purché contengano un'estensione di tre caratteri
- 4. al massimo 16 caratteri, e con un'estensione di tre caratteri

### 2.2.7. Quale comando si può usare per rimediare alla cancellazione di un file per errore

- 1. Annulla (dal menu Modifica/Annulla eliminazione)
- 2. Ripristina
- 3. Recupera
- 4. Copia

### 2.2.8 Quanti file sono contenuti nel Floppy, compresi i file contenuti nelle sottocartelle ?

- 2.2.9. Quanti di essi hanno estensione .xls?
- 2.2.10. Quanti di essi hanno dimensione pari a 3 KB?

### 2.2.11. Crea nella cartella Archivio la seguente struttura di sottocartelle

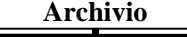

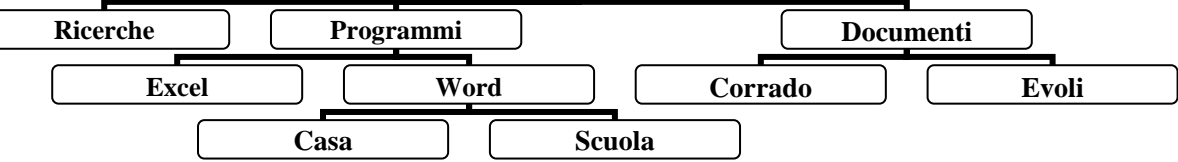

### 2.2.12. Sposta il file Giocatori.rtf nella cartella Evoli

2.2.13. Sposta i file HTML.htm, Consigli.rtf, agenti.xls, ricerca.doc nella cartella Documenti del tuo computer

2.2.14. Elimina il file *euro.xls* 

- 2.2.15. Individua il file gestione di siti Web.doc e cambiagli il nome in Siti.doc
- 2.2.16. Apri il file consigli.rtf contenuto nella cartella Floppy Modulo 2, e stampa una copia su una stampante disponibile.
- 2.2.17. Descrivi la procedura per visualizzare se la cartella Archivio è una cartella nascosta
- 2.2.18. Scrivi il percorso per arrivare alla cartella WINDOWS
- 2.2.19. Quale procedura devi utilizzare per visualizzare il numero di tutti i file e le cartelle presenti all'interno della cartella C:\Documenti, compresi quelli contenuti all'interno delle sue sottocartelle?
- 2.2.20. Ordina i file presenti nel Floppy in base a tipo
- 2.2.21. Visualizza a video la coda di stampa della stampante predefinita
- 2.2.22. Descrivi la procedura per visualizzare se la cartella Archivio del Floppy è di sola lettura

2.2.23.Qual'e la procedura per visualizzare la data dell'ultimo accesso al file agenti.xls del Floppy ?

2.2.24. Cancella il file agenti.xls del Floppy

- 2.2.25. Quale procedura devi utilizzare per visualizzare gli attributi del file Gestione di siti Web.doc ?
- 2.2.26. Descrivi la procedura per formattare un floppy disk con opzione disco di avvio
- 2.2.27. Visualizza le informazioni relative al tipo di processore installato nel computer
- 2.2.28. Visualizza tutti i file di tipo rtf presenti in tutte le unità disco rigido locali.
- 2.2.29. Utilizzando la guida in linea, trova informazioni relative a modem
- 2.2.30. Cancella dal cestino il file agenti.xls.

### Modulo 2 - Simulazione Esame 3

#### 2.3.1. Descrivi come cambiare sfondo al desktop. 1. Start / Tutti i programmi / Proprietà schermo / Sfondo Start / Impostazioni / Pannello di controllo / Schermo / Proprietà schermo / Sfondo 2. Click destro sul desktop / Proprietà / Impostazioni 3. 4. Click destro sul desktop / Proprietà / Desktop 2.3.2. Cosa accade quando si elimina un file? sia il nome del file sia il contenuto vengono cancellati 1. 2. viene cancellato solo il contenuto del file solo il nome del file viene cancellato e lo spazio occupato dal file sul disco viene reso disponibile 3 4. il contenuto del file viene spostato nel cestino 2.3.3. Quale tasto si deve usare per ridurre a icona una finestra? 1 🗆 $2 \square$ 3 2.3.4. Se in Esplora risorse, alla sinistra di una cartella compare il segno +, significa che: 1. la cartella contiene altre cartelle la cartella è vuota e potrà quindi contenere in futuro altre cartelle 2. la cartella è troppo piena, va quindi svuotata 3. la cartella contiene solo documenti 4 2.3.5. Identifica tra le estensioni di file proposte, quella riguardante un file di immagine 1 □ .rtf $2\square$ .doc 3 🗆 .bmp $4 \square$ .xls 2.3.6. Quanti file sono contenuti nel Floppy? 2.3.7. Crea nella cartella Archivio contenuta nel floppy le seguente sottocartelle: Archivio Filiali Documenti Programmi Luigi Word Excel 2.3.8. Quanti file contenuti nel floppy hanno estensione .bmp? 2.3.9. Quanti di essi hanno dimensione superiore a 300 KB? 2.3.10. Sposta il file Pagina.htm nella cartella Filiali 2.3.11. Sposta i file Ovale.bmp, Ordina.bmp, agenti.xls, ricerca.doc nella cartella Filiali 2.3.12. Elimina il file immagine.bmp 2.3.13. Individua il file curricolo.doc e cambiagli il nome in scheda.doc 2.3.14. Individua il file che non è stato modificato da maggior tempo, ed eliminalo 2.3.15 Copia i file temporanei.txt e reame.txt nella cartella Archivio 2.3.16 Copia la cartella Archivio del floppy nella cartella Documenti del disco fisso del computer 2.3.17. Scrivi il percorso per arrivare alla cartella Archivio contenuta nel disco fisso del computer 2.3.18. Utilizzando la guida in linea trova informazioni su Supporti di memoria 2.3.19. Elimina la coda di stampa della stampante predefinita 2.3.20. Cambia lo sfondo del desktop utilizzando il file Luna 2.3.21. Imposta lo screen saver Campo stellare con attesa 5 minuti 2.3.22. Visualizza le informazioni relative alla memoria Ram installata nel computer 2.3.23. Stampa una copia del file consigli.rtf su una stampante disponibile 2.3.24. Ordina i file e le cartelle del Floppy per Tipo file 2.3.25. Quale procedura devi seguire per nascondere il file cerchio.bmp?

- 2.3.26. Descrivi la procedura di formattazione veloce del floppy disk
- 2.3.27. Cambia le impostazioni dello schermo scegliendo come risoluzione 640 X 480
- 2.3.28. Disattiva il volume degli altoparlanti
- 2.3.29. Imposta la data 16/09/02 come data corrente
- 2.3.30. Scrivi il percorso per arrivare alla cartella Programmi